# **Exporter le tournoi**

#### **Exportation vers le serveur PC CADDIE**

- Pour cela, le club de golf exportateur et le club de golf importateur ont besoin de PC CADDIE.
- Vous pouvez également exporter ici des tournois internationaux, veillez simplement à ce que les numéros de club soient corrects et précédés du code de pays, par ex. 043 pour l'Autriche, 041 pour la Suisse et 049 pour l'Allemagne.

Cliquez sur **Exporter les compétitions/le tournoi** et sélectionnez le tournoi qui doit être exporté pour un autre club qui travaille également avec PC CADDIE. Vous verrez alors immédiatement la 2ème capture d'écran à venir.

Ou bien : vous prenez le chemin via *Créer un joueur/nouveau, régler, supprimer*Sélectionnez ensuite le tournoi et cliquez dans les paramètres de base du tournoi à droite sur le bouton *Internet*.

En cliquant sur le bouton *Exportation* vous accédez également à la fenêtre suivante :

| Intranet-Informatio                   | nen (int     | erne ID: 13)      |       |          |         |                     |   | ×                      |
|---------------------------------------|--------------|-------------------|-------|----------|---------|---------------------|---|------------------------|
| Name: Flühli Sörenberg 18 Loch Turnie |              |                   | ier   |          |         | <b>√</b> <u>о</u> к |   |                        |
| Informationen Kate                    | gorien       | Spielerzahl       | Mel   | degren   | zen     | Funktionen          |   | [] <u>K</u> opieren F6 |
| <u>A</u> usrichter:                   | Club         | •                 | Furni | er-ID    |         |                     |   | Parameter              |
| <u>B</u> emerkung:                    | Buffet an    | n Abend           |       |          |         |                     |   |                        |
| Nenngeld-Info:                        | 30 CHF fü    | ir Mitglieder; 80 | CHF   | für Gā   | ste     |                     |   | <u>Export</u>          |
| Start:                                | <u>T</u> ee: |                   |       | Zei      | t:      | Uhr                 |   |                        |
| <u>A</u> nzeige-Status:               | Turnier      | ausblenden        |       |          |         |                     | Ŧ |                        |
|                                       | Teamerget    | onisse:           | (ke   | eine Tea | amwer   | tung zeigen)        | • |                        |
|                                       |              |                   |       |          |         |                     |   |                        |
| Sichtbar ab: <u>M</u> eldeli          | ste:         |                   | -7    | -1       | 0       | Uhr                 |   |                        |
| <u>S</u> tartlist                     | te:          |                   | -2    | -1       | 0       | Uhr                 |   |                        |
| <u>E</u> rgebni                       | isliste:     |                   | 0     | +1       |         | Uhr                 |   |                        |
|                                       |              |                   |       | Zul      | etzt ge | startet:            |   |                        |
| Spieler und Platz p                   | er Intranet  | prüfen            |       | 06.      | 11.20 0 | 9:41                |   |                        |
| Meldeliste ins Intra                  | anet stellen |                   |       |          |         |                     |   |                        |
| Startliste ins Intran                 | et stellen   |                   |       |          |         |                     |   |                        |
| 💮 Ergebnisliste ins In                | tranet stell | en                |       |          |         |                     |   |                        |
|                                       |              |                   |       | •        | Info-   | Texte               |   | X Abbruch              |
| •                                     |              |                   |       |          |         |                     |   |                        |

| Turnier-Export                                    |                                                               | ? X            |
|---------------------------------------------------|---------------------------------------------------------------|----------------|
| Mit dieser Fur<br>einen Datenträg<br>auf einen    | <u> <u> </u> <u>         Ausgeben      </u> </u>              |                |
| <u>A</u> usgewertete Runde:                       | 1. Runde 💌                                                    | ➡ <u>E</u> nde |
| <u>Z</u> iel-Verzeichnis:<br><u>E</u> inzeldatei: | C:\<br>20002<br>FTP-Upload FTP-Parameter F7                   |                |
| <u>K</u> opieren:                                 | nur Namen speichern 💌                                         |                |
| Automatisch für dieund bei diesen Clui            | ese Clubs bereitstellen:<br>0410059, 0410039<br>Dis anzeigen: |                |
| Sperrung des lokale                               | en Inranet-Uploads aktivieren                                 |                |

Cochez la case "fournir automatiquement pour ces clubs" et inscrivez le numéro du club et le code du pays dans le champ. Si vous ne connaissez pas le numéro du club, utilisez le bouton de liste à droite. En cliquant sur RECHERCHER, vous trouverez facilement le club et pourrez le cocher ! Pour "Copier", le paramètre "Enregistrer uniquement les noms" convient la plupart du temps, mais vous pouvez également exporter les numéros de portable (veuillez clarifier la protection des données,

uniquement possible de PC CADDIE à PC CADDIE), afin que le club destinataire puisse par exemple envoyer les heures de départ par SMS.

Avec cette option, le destinataire n'importera que les numéros de téléphone portable des personnes qui ont un champ de numéro de téléphone portable vide dans le masque des personnes. Les modifications des numéros de portable ne sont pas effectuées lors de l'importation, car on ne peut pas savoir où le client a communiqué en dernier son numéro de portable actuel.

Cochez également la case **Activer le blocage de l'intranet local**si vous ne souhaitez pas transférer le tournoi sur l'Intranet. Cela serait important si vous deviez transférer ici des paramètres de tours différents de ceux transférés auparavant sur l'Intranet.

Cliquez sur *Éditer les résultats,* dès que vous avez effectué ces réglages et démarrez l'exportation du tournoi. Si tout s'est bien passé, cette fenêtre apparaît :

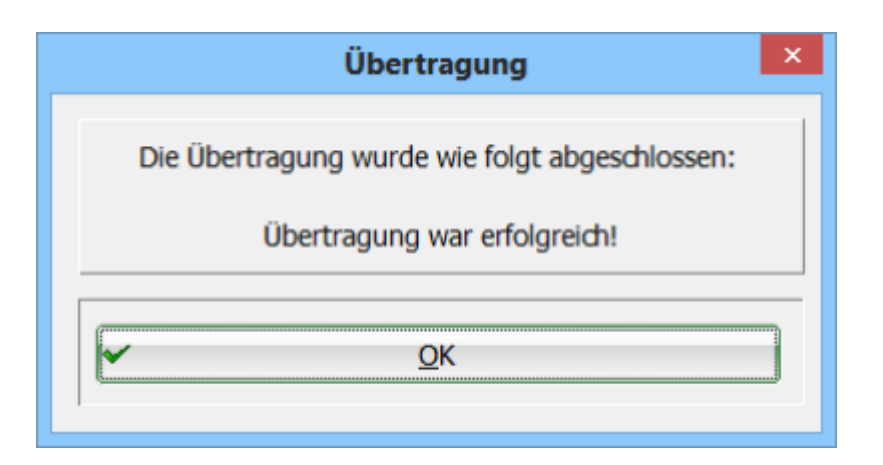

Le tournoi a été transféré avec succès sur le serveur PC CADDIE, d'où le destinataire peut l'importer : Importer un tournoi

## **Exportation vers l'intranet**

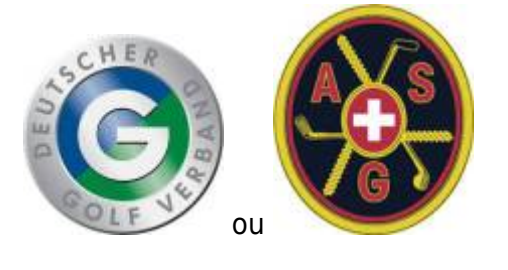

- ici, le club qui exporte a un autre programme de gestion de club.
- il n'y a pas d'interface internationale, la fonction ne peut être utilisée qu'en Allemagne ou en Suisse, c'est-à-dire que les deux clubs, l'expéditeur et le destinataire doivent être dans le même pays.

Ouvrez le jeu de paris avec **Créer, modifier, supprimer un nouveau jeu de paris/tournoi** et cliquez sur le bouton **Internet.** 

| 📍 Flūhli Sö | ōrenbe    | erg 18 Loch    | - 14.10    | ).20 - `       | Teilnehm          | er: 6 / G      | äste: 6  |                     | ?              | ×   |
|-------------|-----------|----------------|------------|----------------|-------------------|----------------|----------|---------------------|----------------|-----|
| Name, Datu  | ım, Platı | z              |            |                |                   |                |          | 4                   | _              |     |
| Kürzel      | 20002     | Name           | Flühli Sö  | örenber        | g 18 Loch Tu      | rnier          | <b>^</b> | 4                   | =              | •   |
| Lochzahl    | 18 (      | (36 -> 2 Runde | n, max. 1( | 08 -> 6 F      | Runden)           |                |          | + N                 | eu             |     |
| Datum       | 14.10.2   | 20             |            |                |                   |                |          | <u>Å</u> i          | ndern          | F11 |
| Platz       |           | Mehrere        | Plátze     | ≡              | • <u>M</u> ehrere | Plätze im      | Turnier  | 1 L <u>à</u>        | <u>i</u> schen |     |
| Hcp-Grenze  | der Ab    | schläge H      | erren      | -/36.0         | /m/-/-/-          |                |          | ٢ <u>٦</u> <u>۲</u> | opieren        |     |
|             |           | D              | amen       | -/36.0         | )/-/-/-/-         |                |          | 🙍 Sp                | pieler         |     |
| Ausschreib  | ung       |                |            |                |                   |                |          | ₽ <u>E</u> r        | gebnisse       | 2   |
| HCP-Grenze  | e         | Meldung        |            | Rechn          | en                | Hcp-Fakt       | or       |                     | rucken         | F8  |
| Spielform   |           | Einzel         |            |                | Ŧ                 | Detai          | ls       | S N                 | enngeld        |     |
| Zählweise   |           | Stableford     |            |                | Ψ.                |                |          |                     | hschluss       |     |
|             |           |                |            |                |                   | i Infor        | mationen |                     |                |     |
| Stechen     |           | Schwerste/     | Leichtest  | e              | Ŧ                 | 9, 6, 3, 2, 1  | 1        | 💮 In                | ternet         |     |
| Blind-Hole  |           | Ja             | - Löc      | cher           | 2; 5; 7           |                |          | P:∥o <b>O</b>       | nline          |     |
|             |           |                |            | <u>A</u> ussc  | hreib-Text        | P <u>i</u> n-F | ositions |                     |                |     |
| Intern/Gäst | e         | Offen          | Ŧ          | <u>P</u> reise | /Kategorien       | <u>T</u> eamwe | rtung    | 📞 Те                | elefon         |     |
|             |           |                |            |                |                   |                | (        | 📑 Er                | nde            |     |
|             |           |                |            |                |                   |                |          |                     |                |     |

Communiquez en plus l'ID DGV du tournoi au club destinataire (raisons de protection des données DGV), afin qu'il puisse charger le tournoi depuis l'Intranet. Si le tournoi n'a pas encore d'ID, veuillez cliquer sur **OK** et lancez la synchronisation intranet. Une ID DGV est ainsi demandée à l'Intranet.

Veuillez activer la liste de départ et la liste de résultats pour le transfert vers l'Intranet, afin que le club importateur puisse également charger tout ce dont il a besoin.

Il est aussi particulièrement important de **transférer à nouveau la liste de départ et la liste de résultats sur l'Intranet.** après avoir activé l'exportation vers un autre club. Si l'exportation a déjà été activée au début du tournoi, tout est déjà disponible pour le club destinataire avec le déroulement normal.

La suite se trouve dans *Exportation* (2)

| Intranet-Informati     | onen (int                           | terne ID: 13)     |       |         |          |           |       | ×                                |
|------------------------|-------------------------------------|-------------------|-------|---------|----------|-----------|-------|----------------------------------|
|                        |                                     |                   |       |         |          |           |       |                                  |
| Name:                  | lame: Flunii Sorenberg 18 Loch Turn |                   |       | lier    |          |           |       | ✓ <u>о</u> к                     |
| Form:                  | Einzel - S                          | Stableford; 18 Lö | öcher |         | manuel   |           |       |                                  |
| Informationen Ka       | tegorien                            | Spielerzahl       | Me    | degren  | zen      | Funktio   | nen   | 🖓 <u>K</u> opieren F6            |
|                        |                                     |                   |       |         | _        |           |       |                                  |
| Ausrichter:            | Club                                | -                 | Turni | er-ID   | 1)       |           |       | Ö Darmatur                       |
|                        |                                     |                   |       |         |          |           | ≡ ••• | o <sup>™</sup> <u>P</u> arameter |
| Bemerkung:             | Buffet a                            | m Abend           |       |         |          |           |       |                                  |
| Nenngeld-Info:         | 30 CHF f                            | ür Mitglieder; 80 | CHF   | für Gā  | ste      |           |       | 2 Export                         |
| Start:                 | Tee:                                |                   |       | Zei     | t:       | L         | Jhr   |                                  |
| Anzeige-Status:        | Turnier                             | rausblenden       |       |         |          |           | •     |                                  |
|                        | Teamerge                            | bnisse:           | (ke   | eine Te | amwert   | ung zeige | en) 🔻 |                                  |
|                        |                                     |                   |       |         |          |           |       |                                  |
| Cichtharab: Molde      | lister                              |                   | -     |         | •        |           | Ube   |                                  |
| Sichoar ab. Meide      | enste.                              | • •               | -/    | -1      | 0        |           | om    |                                  |
| Startli                | ste:                                | • •               | -2    | -1      | 0        |           | Uhr   |                                  |
| Ergeb                  | nisliste:                           |                   | 0     | +1      |          |           | Uhr   |                                  |
|                        |                                     |                   |       | Zul     | etzt ges | startet:  |       |                                  |
| Spieler und Platz      | per Intrane                         | t prüfen          |       | 06.     | 11.20 0  | 9:41      |       |                                  |
| Meldeliste ins Int     | ranet stelle                        | n                 |       |         |          |           |       |                                  |
| 💮 Startliste ins Intra | anet stellen                        |                   |       |         |          |           |       |                                  |
| 💮 Ergebnisliste ins I  | Intranet stel                       | llen              |       |         |          |           |       |                                  |
|                        |                                     |                   |       | •       | Info-T   | Texte     |       | × <u>A</u> bbruch                |
|                        |                                     |                   |       |         |          |           |       |                                  |

Cochez la case **fournir automatiquement à ces clubs** et insérez le numéro du club destinataire, p. ex. 1234 (si plusieurs clubs, séparez-les par ;, p. ex. 1234;8765).

| Turnier-Export                                    |                                                                    | ?              | Х |
|---------------------------------------------------|--------------------------------------------------------------------|----------------|---|
| Mit dieser Fur<br>einen Datenträg<br>auf einen    | <ul> <li> <u> <u> </u><u> </u></u></li></ul>                       |                |   |
| <u>A</u> usgewertete Runde:                       | 1. Runde 🔻                                                         | ➡ <u>E</u> nde |   |
| <u>Z</u> iel-Verzeichnis:<br><u>E</u> inzeldatei: | C:\<br>20002                                                       |                |   |
| <u>K</u> opieren:                                 | nur Namen speichern 💌                                              |                |   |
| Automatisch für dieund bei diesen Club            | ese Clubs bereitstellen:       0410039, 0410059       os anzeigen: |                |   |
| Sperrung des lokale                               |                                                                    |                |   |

Ensuite, cliquez à nouveau sur **OK** et lancez ensuite la synchronisation intranet. Le tournoi est alors prêt à être récupéré par le destinataire sur l'intranet.

Le destinataire disposant d'un autre logiciel de gestion de club doit savoir que la répartition des prix doit être recréée après l'importation, et que les données des courts doivent en outre être chargées séparément depuis l'Intranet.

#### Exportation en tant que fichier de tournoi

Cette fonction a été beaucoup utilisée pour exporter des fichiers de tournoi par mail à d'autres clubs PC CADDIE, avant qu'il n'y ait la possibilité d'exporter des tournois sur le serveur PC CADDIE et de les importer à partir de là. Les fichiers de tournois ne peuvent être importés que par d'autres utilisateurs de PC CADDIE. Cela reste judicieux lorsque, par exemple, il n'y a pas d'Internet à disposition et que l'on a besoin du fichier via une clé USB.

Prenez le chemin **Exporter les compétitions/le tournoi** et sélectionnez le tournoi. Vous obtenez l'image suivante :

| Turnierdaten exportieren: CM Damen und Herren AK o., 04.09.10                                                                                                    | 23                                                                                  |
|----------------------------------------------------------------------------------------------------|-------------------------------------------------------------------------------------|
| Mit dieser Funktion werden die Turnierdaten auf<br>eine Diskette ausgegeben, um die Informationen<br>auf einen anderen Computer zu kopieren!<br>Ausgewertete Runde: 3. Runde<br>und alle Vorrunden<br>Ziel-Verzeichnis:<br>Einzeldatei: C:\<br>T0158268<br>FTP-Upload FTP-Parameter F7 | <ul> <li>✓ Iurnier</li> <li>Ausgeben</li> <li>✓ Ausgeben</li> <li>✓ Ende</li> </ul> |
| Kopieren: nur Namen speichern 💌                                                                                                    |                                                                                     |
| Automatisch für diese Clubs bereitstellen:                                                                                                    |                                                                                     |
| 7                                                                                                    |                                                                                     |

Indiquez le répertoire cible souhaité et notez le numéro de tournoi **(fichier individuel).** Cliquez sur **Sortir** et démarrez l'exportation du tournoi. Vous avez maintenant la possibilité d'envoyer par exemple le fichier en pièce jointe d'un e-mail.

### Exportation pour l'Ordre du Mérite de l'ASG

PC CADDIE doit être sur la version actuelle. C'est la condition la plus importante pour que l'exportation fonctionne. Veuillez vérifier si une nouvelle version du programme est disponible et installez l'update. Update le cas échéant.

Ensuite, exportez le tournoi comme décrit ci-dessus et entrez le lieu de destination comme suit :

| Turnier-Export                                                                   |                                                                                                    | ? | × |
|----------------------------------------------------------------------------------|----------------------------------------------------------------------------------------------------|---|---|
| Mit dieser Fun<br>einen Datenträge<br>auf einen a<br><u>A</u> usgewertete Runde: | <ul> <li> <u> <u> <u> </u></u></u></li></ul>                                                                                                    |   |   |
| <u>Z</u> iel-Verzeichnis:<br><u>E</u> inzeldatei:                                | C:\PCCADDIE\FTP\     Image: Circle of the second second seco |   |   |
| <u>K</u> opieren:                                                                | nur Namen speichern 💌                                                                                                    |   |   |
| Automatisch für die                                                              | se Clubs bereitstellen:                                                                                                    |   |   |
| Sperrung des lokale                                                              |                                                                                                    |   |   |